Создание своего сервера в Team Speak 2 1) Запускаем установочный файл программы Team Speak 2 Client. 2) Далее делаем всё по картинкам:

| 🔒 Setup - Teamspeak 2 RC2                                                                                                    |                                                                                                    |        |  |
|----------------------------------------------------------------------------------------------------|----------------------------------------------------------------------------------------------------|--------|--|
|                                                                                                    | Welcome to the Teamspeak 2<br>Setup Wizard<br>This will install TeamSpeak 2 RC2 on your computer.<br>It is recommended that you close all other applications<br>continuing.<br>Click Next to continue, or Cancel to exit Setup. | 2 RC2  |  |
| Setup - Teamspeak 2 RC2<br>License Agreement                                                                                                    | Next >                                                                                                    | Cancel |  |
| Please read the following in                                                                                                    | nportant information before continuing.                                                                                                    |        |  |
| Please read the following L<br>agreement before continuir                                                                                                    | icense Agreement. You must accept the terms of this<br>ng with the installation.                                                                                                    |        |  |
| TEAMSPEAK CLIENT LIC                                                                                                    | ENSE                                                                                                    | ~      |  |
| Version 2.0, August 2002                                                                                                    | Version 2.0, August 2002                                                                                                    |        |  |
| (c) 2002-2003. Dominating                                                                                                    | (c) 2002-2003. Dominating Bytes Design                                                                                                    |        |  |
| YOU SHOULD CAREFUL<br>BEFORE INSTALLING TH<br>COPYING, OR OTHERWI                                                                                                    | LY READ THE FOLLOWING LICENSE AGREEMENT<br>HIS SOFTWARE PROGRAM. BY INSTALLING,<br>ISE USING THE SOFTWARE PROGRAM, YOU                                                                                                    |        |  |
| TO BE BOUND BY THE T                                                                                                    | TERMS OF THIS AGREEMENT. THIS LICENSE IS                                                                                                    | *      |  |
| I accept the agreement                                                                                                    |                                                                                                    |        |  |
| I do not accept the agreed the agreed of the agreed of | eement                                                                                                    |        |  |
|                                                                                                    | < Back Next >                                                                                                    | Cancel |  |

| elect Destination Directory<br>Where should Teamspeak 2 RC2 b | e installed?                        |            |
|---------------------------------------------------------------|-------------------------------------|------------|
| Select the folder where you would li<br>Next.                 | ke Teamspeak 2 RC2 to be installed, | then click |
| C:\Program Files\Teamspeak2 Clie                              | nt                                  |            |
| C:\ C:\ Program Files C:\ Acronis Ad Muncher                  |                                     | ^          |
| Adobe                                                         |                                     | *          |
| 🥪 c:                                                          |                                     | *          |
| The program requires at least 7,8 M                           | B of disk space.                    |            |

**C:\Program Files\Teamspeak2 Client** – Путь куда будет установлена ваша программа. **C**: - раздел жесткого диска.

| Select the Start Menu folder in w           | hich you would like Setup to create the program's |
|---------------------------------------------|---------------------------------------------------|
| shortcuts, then click Next.                 |                                                   |
| Acronis<br>Ascaron Entertainment            |                                                   |
| Borland Delphi 7<br>Catalyst Control Center |                                                   |
| ESET<br>Half-Life 2 Ultimate Edition        |                                                   |
| Nero 7 Ultra Edition<br>Radmin Server 3     |                                                   |
| Staroock Luisocke                           | dee                                               |

- Имя папки, созданной в Пуск-Все программы.
   Не создавать папку в Пуск-Все программы.

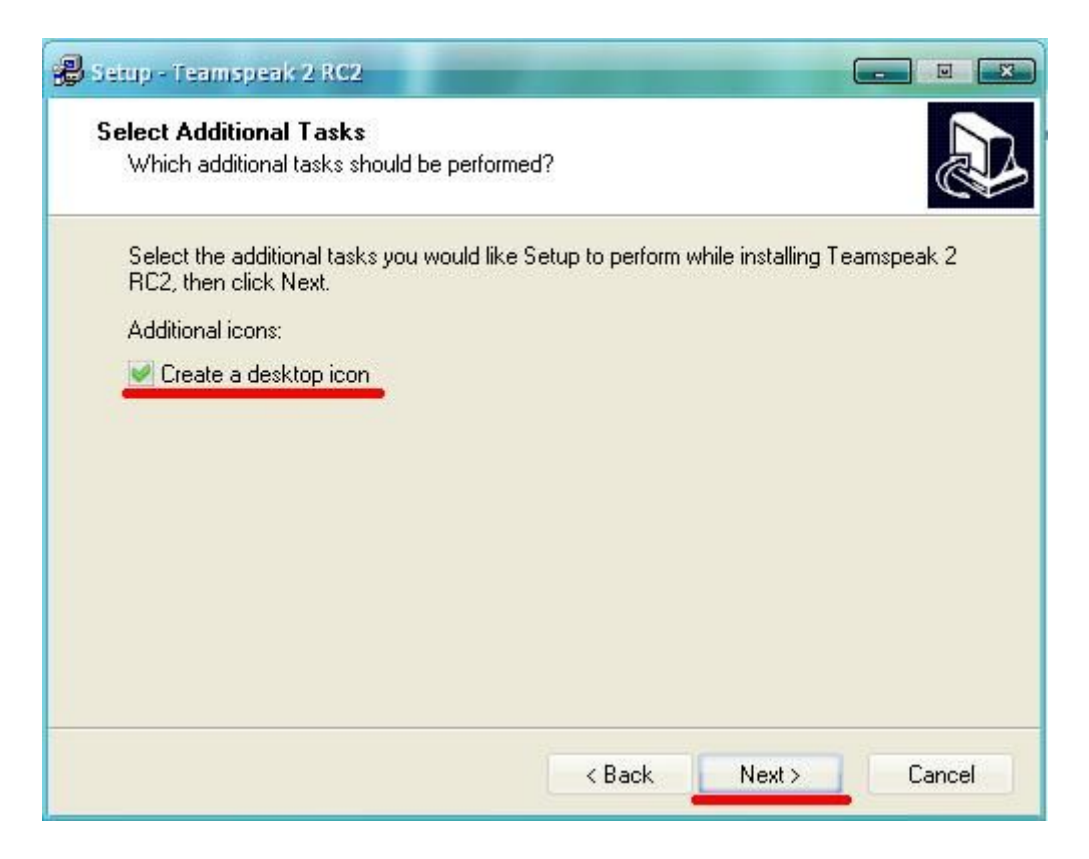

Create a desktop icon – Создать иконку программы на рабочем столе

| Setup - Teamspeak 2 RC2                                                                                                    |                                            |
|----------------------------------------------------------------------------------------------------|--------------------------------------------|
| <b>Ready to Install</b><br>Setup is now ready to begin installing Te                                                                                                    | amspeak 2 RC2 on your computer.            |
| Click Install to continue with the installati<br>change any settings.           Destination directory:           C:\Program Files\Teamspeak2 Clier           Additional tasks:           Create a desktop icon | on, or click Back if you want to review or |
|                                                                                                    |                                            |
|                                                                                                    |                                            |
|                                                                                                    | < Back Install Cancel                      |

Убедитесь все ли параметры вы выбрали правильно. Далее программа установится на ваш компьютер. Если вы увидите следующее окно:

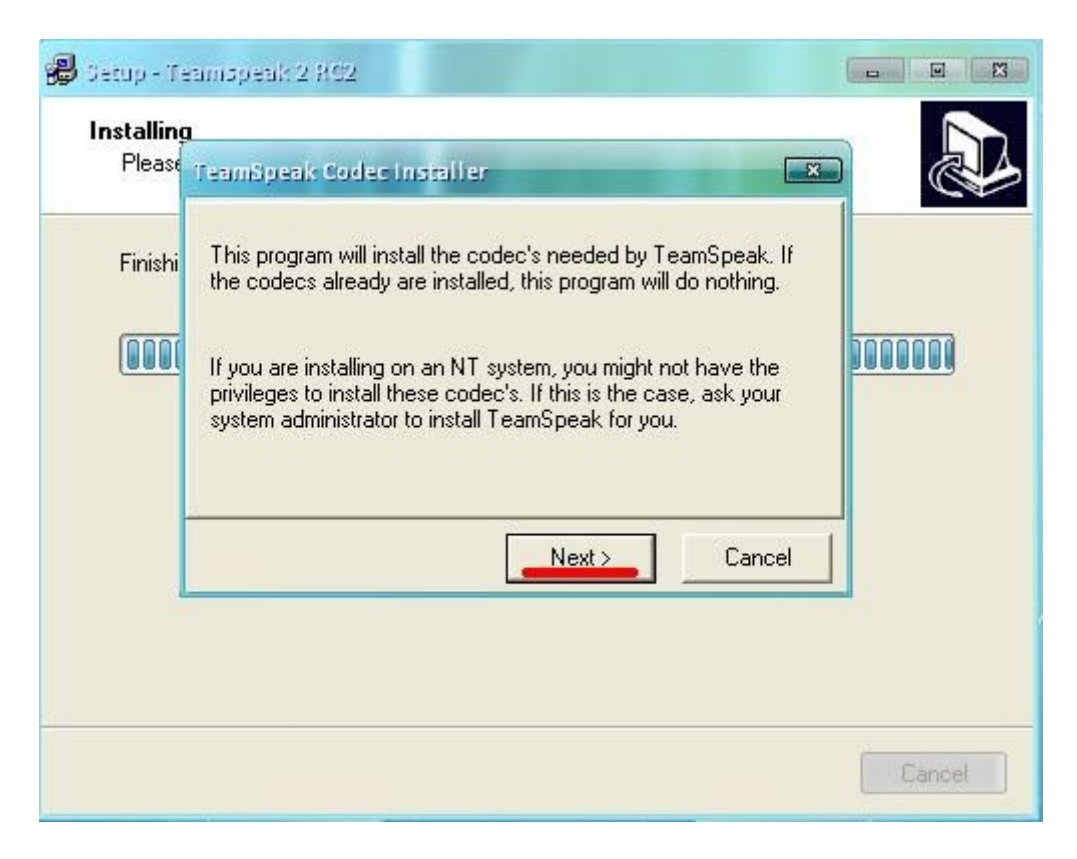

То нажмите Next, это окно уведомляет вас о том что программа установит необходимые кодеки, если вы нажмете Cancel то процесс установки прервется.

| 😰 Setup - Teamspeak 2 RC2 |                                                                                                    |
|---------------------------|----------------------------------------------------------------------------------------------------|
|                           | Completing the Teamspeak 2 RC2<br>Setup Wizard<br>Setup has finished installing Teamspeak 2 RC2 on your<br>computer. The application may be launched by selecting the<br>installed icons.<br>Click Finish to exit Setup.<br>I Launch Teamspeak |
|                           | < Back Finish                                                                                                    |

Launch Teamspeak – Запустить программу.

Finish – Конец установки.

И так, сервер установлен.

Далее у вас появится следующее окно:

| New admin password                                                                                                    |  |  |
|----------------------------------------------------------------------------------------------------|--|--|
| Explanation                                                                                                    |  |  |
| New passwords were created for the server. This occurs when the TeamSpeak server is started for the first time.                                                           |  |  |
| Please save these passwords carefully or better yet, change<br>them as soon as possible via the webadmin. This login information<br>is also saved in the server.log file. |  |  |
| Login Information                                                                                                    |  |  |
| Admin UserName admin                                                                                                    |  |  |
| Admin Password 46lcd2                                                                                                    |  |  |
| Login Information                                                                                                    |  |  |
| SAdmin UserName superadmin                                                                                                    |  |  |
| SAdmin Password kg1w9q                                                                                                    |  |  |
| Close                                                                                                    |  |  |

Эти 2 параметра вам надо запомнить.

ВНИМАНИЕ! Сохраните пароль от Admin, SAdmin ненужно.

В области уведомления жмем правой кнопкой по значку, затем выбираем Administration.

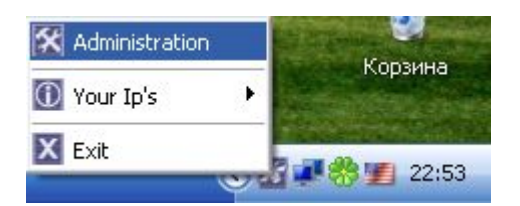

После чего в вашем браузере откроется следующая страница:

| BERVER ADMINIBTRATION<br>LOGIN<br>Admin/Client login<br>username<br>password<br>serverport 8767<br>Login                                       | http://localhost:14534/login.html |
|----------------------------------------------------------------------------------------------------|-----------------------------------|
| BERVER ADMINIBURATION         LOGIN         Admin/Client login         username         password         serverport         8767         Login |                                   |
| BERVER ADMINISTRATION<br>LOGIN<br>Admin/Client login<br>username<br>password<br>serverpot 8767<br>Login                                        |                                   |
| BERVER ADMINISTRATION<br>LOGIN<br>Admin/Client login<br>username<br>password<br>serverport<br>8767<br>Login                                    |                                   |
| BERVER ADMINIBIRATION<br>LOGIN<br>Admin/Client login<br>username<br>password<br>serverport 8767<br>Login                                       |                                   |
| BERVER ADMINIBIRATION<br>LOGIN<br>Admin/Client login<br>username<br>password<br>serverport 8767<br>Login                                       |                                   |
| BERVER ADMINIBIRATION<br>LOGIN<br>Admin/Client login<br>username<br>password<br>serverport<br>8767<br>Login                                    |                                   |
| BERVER ADMINIBIRATION<br>LOGIN<br>Admin/Client login<br>username<br>password<br>serverport 8767<br>Login<br>SuperAdmin Login                   |                                   |
| BERVER ADMINIBIRATION<br>LOGIN<br>Admin/Client login<br>username<br>password<br>serverport 8767<br>Login<br>SuperAdmin Login                   |                                   |
| BERVER ADMINIBIRATION<br>LOGIN<br>Admin/Client login<br>username<br>password<br>serverport 8767<br>Login<br>SuperAdmin Login                   |                                   |
| BERVER ADMINIBURATION<br>LOGIN<br>Admin/Client login<br>username<br>password<br>serverport 8767<br>Login<br>SuperAdmin Login                   |                                   |
| Admin/Client login<br>username<br>password<br>serverport 8767<br>Login                                                                         |                                   |
| Admin/Client login<br>username<br>password<br>serverport 8767<br>Login                                                                         | BERVER ADMINISTRATION             |
| Admin/Client login<br>username<br>password<br>serverport 8767<br>Login                                                                         |                                   |
| Admin/Client login<br>username<br>password<br>serverport 8767<br>Login                                                                         |                                   |
| Admin/Client login username password serverport 8767 Login SuperAdmin Login                                                                    |                                   |
| username<br>password<br>serverport 8767<br>Login                                                                                               | Admin/Client login                |
| password<br>serverport 8767<br>Login                                                                                                    |                                   |
| Serverport 8767<br>Login<br>SuperAdmin Login                                                                                                   | password                          |
| Login<br>SuperAdmin Login                                                                                                    | serverport 8767                   |
| Login<br>SuperAdmin Login                                                                                                    |                                   |
| SuperAdmin Login                                                                                                    | Login                             |
| SuperAdmin Login                                                                                                    |                                   |
| <u>SuperAdmin Login</u>                                                                                                    | -                                 |
|                                                                                                    | <u>SuperAdmin Login</u>           |
|                                                                                                    |                                   |
|                                                                                                    |                                   |

Вводим логин, пароль, нажимаем кнопку Login. Далее все делаем по картинкам:

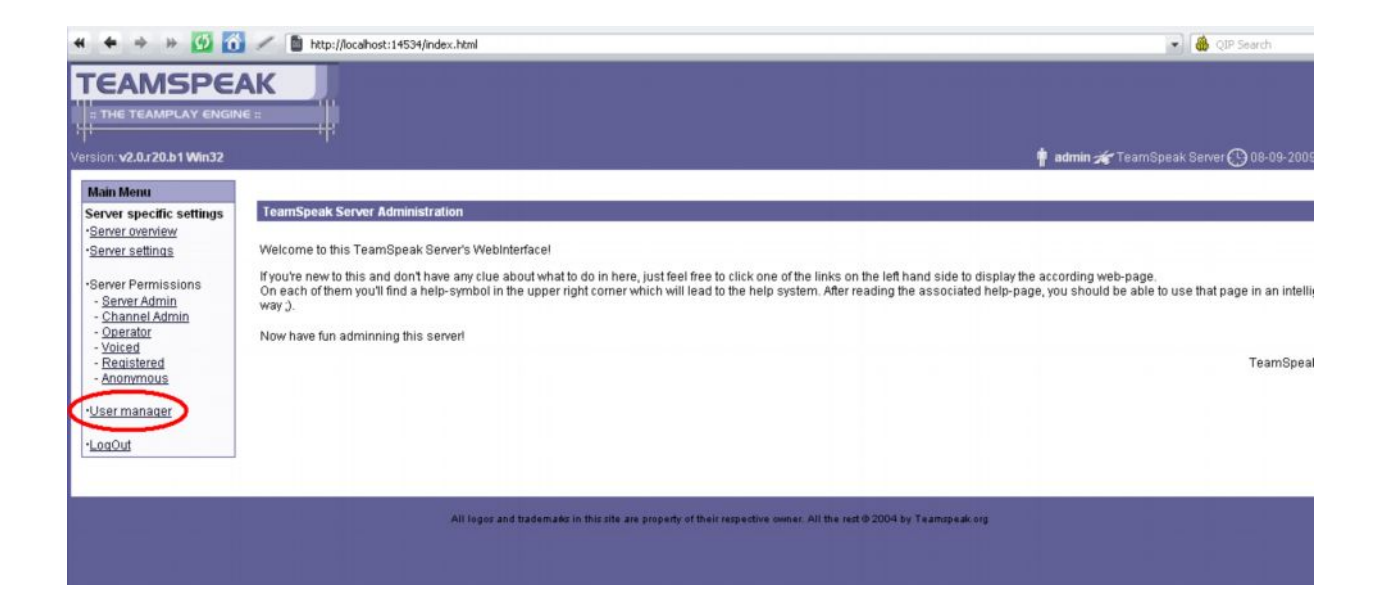

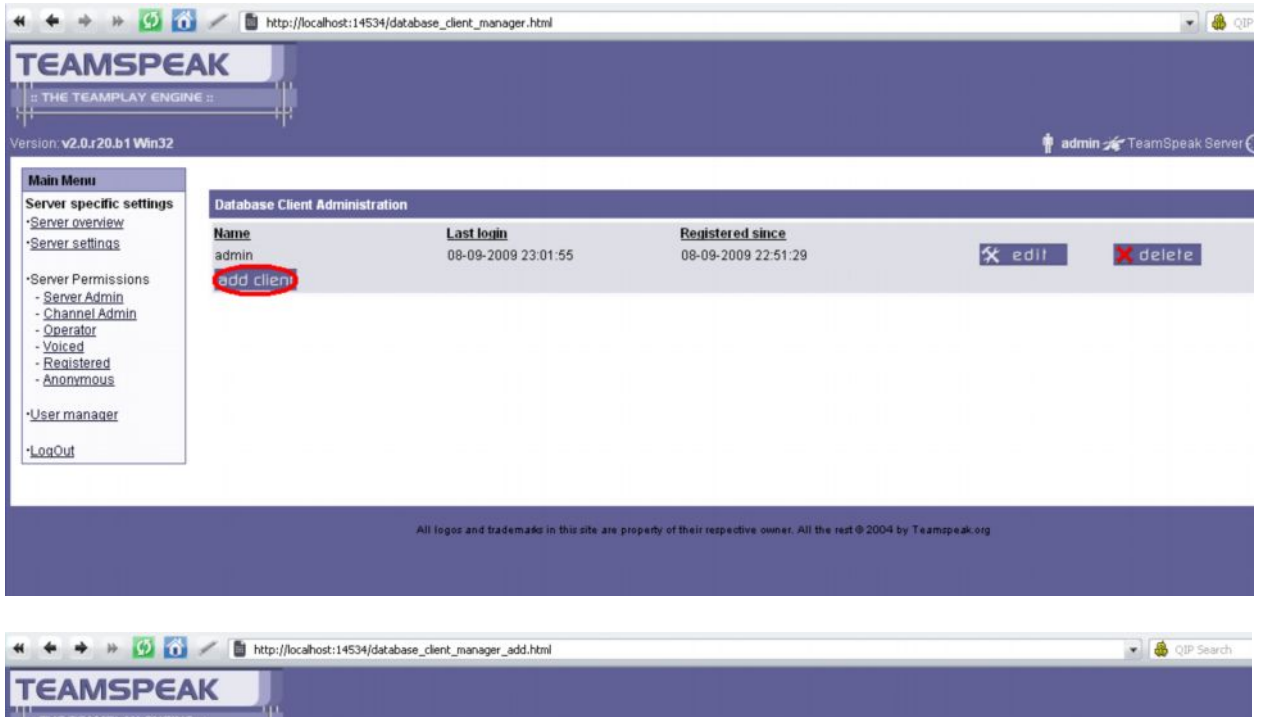

| TEAMSPE                                                            |                                  |                         | 🛉 admin 💉 Team Speak Server 🕚 08-09- |
|--------------------------------------------------------------------|----------------------------------|-------------------------|--------------------------------------|
| Main Menu<br>Server specific settings                              | Database Client add              |                         |                                      |
| • <u>Server settings</u>                                           | LogInName:<br>PassWord:          | Твой логин, а ниже пасс |                                      |
| Server Permissions     Server Admin     Channel Admin     Operator | PassWord:<br>ServerAdmin:<br>add |                         |                                      |
| - <u>Registered</u><br>- <u>Anonymous</u>                          |                                  |                         |                                      |
| • <u>User manager</u><br>• <u>LogOut</u>                           |                                  |                         |                                      |

Всё! Вам осталось только зайти в Team Speak Client, ввести ваш IP и ник. Пользуйтесь на здоровье!